# Procedimento de atualização do FireAMP Private Cloud 3.0.1

### Contents

Introduction **Prerequisites** Requirements Requisitos de hardware **Componentes Utilizados** Processo de atualização 1. Atualizar download e instalação 2. Coleta de backup e desligamento 3. Nova instalação de versão 4. Restauração de backup 5. Autoridades de certificado 6. Serviço de autenticação 7. Instalação 8. Verificações pós-atualização Mudanças na Virtual Private Cloud 3.0.1 1. Windows Connector versão 6.1.7 2. Serviço de autenticação e autoridades de certificado

### Introduction

Este documento descreve como atualizar uma versão 2.4.4 do FireAMP Private Cloud (vPC) para a versão 3.0.1. Observe que o procedimento de atualização requer uma nova instância de máquina virtual para a versão 3.0.1.

# Prerequisites

#### Requirements

A Cisco recomenda que você tenha conhecimento destes tópicos:

- Instalação de um modelo OVA (Open Virtual Appliance) no VMWare ESXi
- Conhecimento básico de como o Virtual AMP Cloud funciona e opera

#### Requisitos de hardware

Abaixo estão os requisitos mínimos de hardware para a nuvem privada do FireAMP:

vSphere ESX 5 ou superior

- 8 CPUs
- 64 GB de RAM
- 1 TB de espaço livre em disco no armazenamento de dados VMWare
- Tipo de unidades: SSD obrigatório
- Tipo de RAID: Um grupo RAID 10 (faixa de espelhos)
- Tamanho mínimo do armazenamento de dados VMware: 1 TB
- Leituras aleatórias mínimas de armazenamento de dados para o grupo RAID 10 (4K): 60.000 IOPS
- Gravações aleatórias mínimas de armazenamento de dados para o grupo RAID 10 (4K): 30.000 IOPS

**Caution**: O OVA da nuvem privada cria as partições da unidade, portanto não há necessidade de especificá-las no VMWare.

**Note**: Consulte o <u>Guia do usuário da nuvem privada FireAMP</u> para obter mais informações sobre os requisitos de hardware.

#### **Componentes Utilizados**

As informações neste documento são baseadas nas seguintes versões de hardware e software:

- Nuvem privada FireAMP 2.4.4
- Nuvem privada FireAMP 3.0.1
- VMWare ESXi 5.0 ou superior

The information in this document was created from the devices in a specific lab environment. All of the devices used in this document started with a cleared (default) configuration. If your network is live, make sure that you understand the potential impact of any command.

### Processo de atualização

Esta seção fornece instruções passo a passo sobre como coletar o backup da versão 2.4.4 do FireAMP Private Cloud e como restaurá-lo corretamente na versão 3.0.1 do FireAMP Private Cloud.

**Caution**: O processo de atualização pode introduzir um tempo de inatividade em seu ambiente. Os conectores (inclui a AMP para redes conectadas à sua nuvem privada virtual) que usam a nuvem privada podem perder a conectividade com a nuvem virtual e podem ter a funcionalidade prejudicada por causa disso.

#### 1. Atualizar download e instalação

Verifique se o FireAMP Virtual Private Cloud 2.4.4 está atualizado.

Etapa 1. Navegue até Operations -> Update Device no Portal do Administrador.

Etapa 2. Clique no botão **Verificar/Baixar atualizações**, conforme mostrado na imagem, para garantir que a nuvem privada virtual FireAMP, de onde ocorre a coleta de backup, esteja

atualizada (em relação ao conteúdo e ao software).

|                                                                    | Support ? Help 🕞 Logout |
|--------------------------------------------------------------------|-------------------------|
| Configuration - Operations - Status - Integrations - Support -     | m <u>₹</u> -            |
| Updates keep your Private Cloud device up to date.                 |                         |
| Check/Download Updates                                             |                         |
| Content                                                            |                         |
| 2.4.4_1528990794<br>Client Definitions, DFC, Tetra Content Version | Update Content          |
| Software                                                           |                         |
| 2.4.4_1528991036<br>Private Cloud Software Version                 | Update Software         |
| Checked 43 minutes ago; software is up to date.                    |                         |

Etapa 3. Depois que as atualizações de conteúdo e software forem instaladas, a página de atualização mostrará as informações de que o dispositivo está atualizado, como mostrado na imagem.

|                                                                        | Support ? Help @ Logout |
|------------------------------------------------------------------------|-------------------------|
| Configuration - Operations - Status - Integrations - Support -         | )m  -                   |
| Updates keep your Private Cloud device up to date.                     |                         |
| Check/Download Updates                                                 |                         |
| Content                                                                |                         |
| 2.4.4.20190424060125<br>Client Definitions, DFC, Tetra Content Version | Update Content          |
| Checked 1 minute ago; content is up to date.                           |                         |
| Software                                                               |                         |
| 2.4.4_1528991036 Private Cloud Software Mersion                        | Update Software         |
| Checked 35 minutes ago; software is up to date.                        |                         |

#### 2. Coleta de backup e desligamento

Etapa 1. Navegue para **Operações -> Backups.** 

Etapa 2. Na seção Backup manual, clique no botão **Executar backup**. O procedimento inicia uma criação de backup.

|                                                                                                    | stration Portal                                         |                           | Support                                                 | ? Help 🔅 Logout                 |
|----------------------------------------------------------------------------------------------------|---------------------------------------------------------|---------------------------|---------------------------------------------------------|---------------------------------|
| A Configuration - Operations - Statu                                                                          | s • Integrations •                                      | Support +                 |                                                         | m <u>₹</u> -                    |
| Backups create a copy of your FireAN<br>YYYYMMDD-hhmm.ss.bak, where Yy<br>minute, and ss the second the backu | IP Private Cloud da<br>YY is the year, MM<br>p was run. | tabases ir<br>I is the mo | n /data/backups named a<br>onth, DD is the day, hh is t | amp-backup-<br>the hour, mm the |
|                                                                                                    | Manage Schedule                                         | ¶< Notifica               | tions                                                   |                                 |
| Manual Backup                                                                                                 |                                                         |                           |                                                         |                                 |
| Previous Backups                                                                                              | Perform Ba                                              | ckup                      |                                                         |                                 |
| Name                                                                                                    |                                                         | 🖴 Size                    | m Timestamp                                             | III Operations                  |
| /data/backups/amp-backup-20190424-0000                                                                        | 0.01.bak                                                | 359 MB                    | 2019-04-24 00:00:37 +0000<br>about 7 hours ago          | <b>±</b>                        |

Etapa 3. Quando o processo é concluído com êxito, a notificação bem-sucedida é exibida, como mostrado na imagem.

|                              | Administration Portal             | Support ? Help | θL        | ogout | 1 |
|------------------------------|-----------------------------------|----------------|-----------|-------|---|
| Configuration - Operations - | Status - Integrations - Support - |                | <b>IN</b> | 1     | • |
| The backup was successful.   |                                   |                |           |       |   |

Backups create a copy of your FireAMP Private Cloud databases in /data/backups named amp-backup-YYYYMMDD-hhmm.ss.bak, where YYYY is the year, MM is the month, DD is the day, hh is the hour, mm the minute, and ss the second the backup was run.

| Manage Schedule  Notif | ications |
|------------------------|----------|
|------------------------|----------|

#### Manual Backup

| Perform Backup                |
|-------------------------------|
| Last Manual Backup Successful |
| Backup Job Details            |

#### **Previous Backups**

| Name                                          | 🕀 Size | 1 Timestamp                                         | III Operations |
|-----------------------------------------------|--------|-----------------------------------------------------|----------------|
| /data/backups/amp-backup-20190424-0825.43.bak | 352 MB | 2019-04-24 08:26:18 +0000<br>less than a minute ago | <b>±</b>       |
| /data/backups/amp-backup-20190424-0000.01.bak | 359 MB | 2019-04-24 00:00:37 +0000<br>about 8 hours ago      | <b>±</b>       |

Etapa 4. Clique em 📥 botão. Verifique se o backup foi baixado e salvo corretamente em um local seguro.

#### 3. Nova instalação de versão

Esta seção supõe que a Virtual Machine for 3.0.1 FireAMP Virtual Private Cloud já está implantada. O procedimento de instalação em relação à máquina virtual para OVA 3.0.1 no VMWare ESXi pode ser encontrado no link: <u>Implante um arquivo OVA em um ESX Server.</u>

**Note**: O procedimento apresentado no artigo usa exatamente os mesmos nomes de host e endereços IP para o FireAMP Virtual Private Cloud 2.4.4 e 3.0.1. Ao seguir este guia, você deve desligar o FireAMP Virtual Private Cloud 2.4.4 após o backup ser coletado.

Etapa 1. Abra o terminal de console para a instância da Máquina virtual recém-criada com a versão 3.0.1 instalada. Você pode navegar pelas teclas **Tab**, **Enter** e **seta**.

Etapa 2. Navegue até **CONFIG\_NETWORK** e clique na tecla **Enter** no teclado para iniciar a configuração do endereço IP de gerenciamento para a nuvem privada do FireAMP. Se não quiser usar DHCP, selecione **No** e pressione **Enter**.

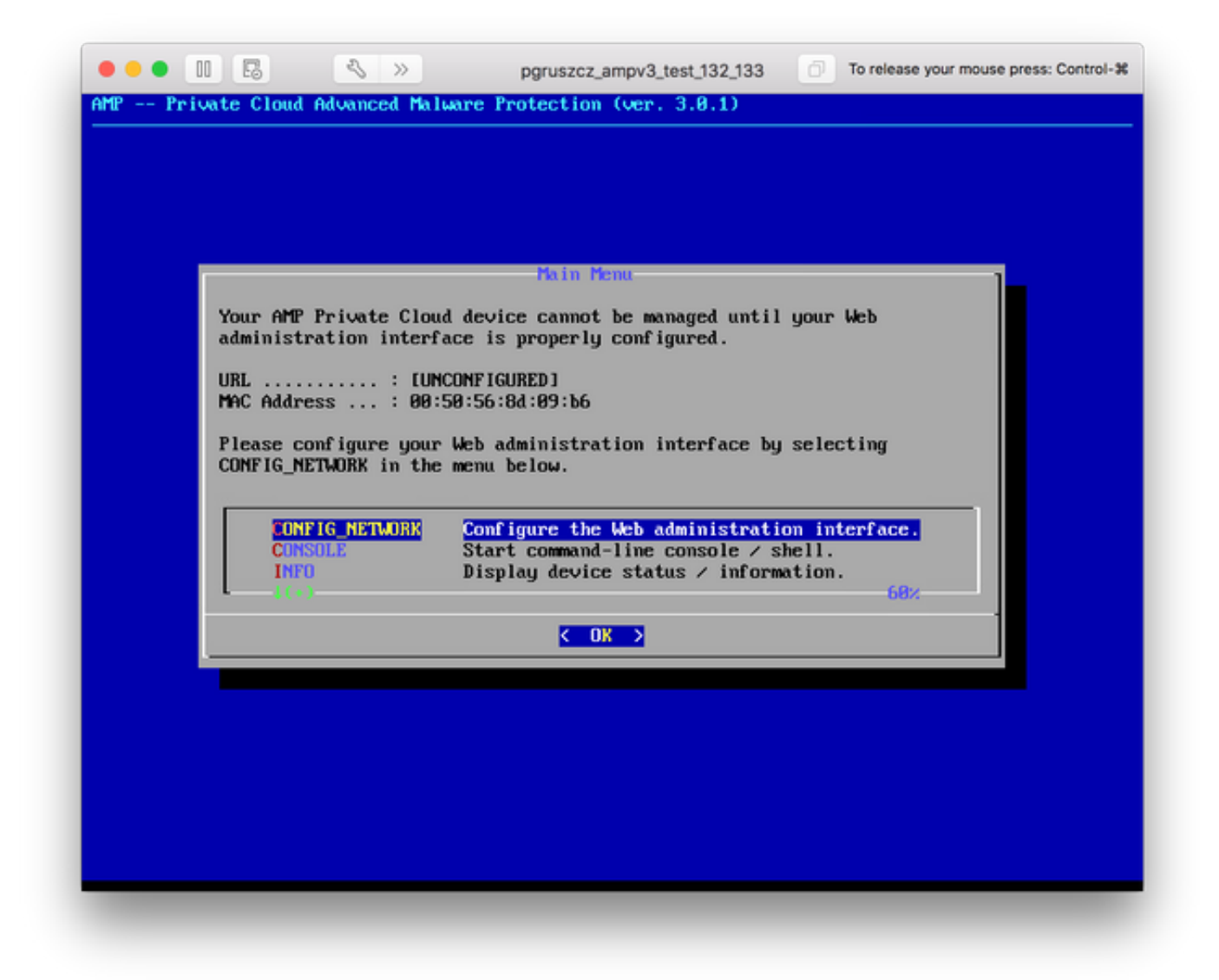

Etapa 3. Insira o **endereço IP**, a **máscara de rede** e o **gateway padrão**. Navegue até **OK**, como mostrado na imagem. Pressione a tecla **Enter**.

| Use the arrow key               | us to move between f                         | ields, and the TAB key t | o toggle |
|---------------------------------|----------------------------------------------|--------------------------|----------|
| Press the ENTER J               | rieids and buttons.<br>key when finished, on | r ESC to cancel.         |          |
| *NOTE: Gateway fo               | or administration po                         | rtal return traffic only | ь.       |
| IP Address                      | : 19 48                                      | 17 132                   |          |
| Network Mask<br>Gateway* (Optic |                                              | 5.255.0_<br>17.1         |          |
|                                 |                                              |                          |          |
|                                 | < OK >                                       | <cancel></cancel>        |          |

Etapa 4. A alteração da configuração da rede requer uma reinicialização da interface. Após a reinicialização, o menu principal do console reaparece, como mostrado na imagem. Desta vez, você verá um endereço IP na linha do URL. Além disso, observe que a **senha** inicial é exibida. Esta é uma senha única (mais tarde referida como **senha inicial**) usada na configuração baseada na Web.

| r you. You<br>n. |
|------------------|
|                  |
| rface.           |
| 68%              |
|                  |
|                  |
| te               |

Etapa 5. Abra um navegador da Web e navegue até o endereço IP de gerenciamento do dispositivo. Você recebe um erro de certificado porque a nuvem privada do FireAMP gera inicialmente seu próprio certificado HTTPS. Configure o navegador para confiar temporariamente no certificado autoassinado da nuvem privada do FireAMP.

Etapa 6. Você recebe uma tela para digitar uma senha, como mostrado na imagem. Use a **senha inicial** do console. Clique em **Login**.

| fire <b>AMP</b> ™                                                                                                    |
|----------------------------------------------------------------------------------------------------|
| Password Required                                                                                                    |
| Authentication is required to administer your FireAMP Private Cloud device. The password can be found on the device console of your Private Cloud device. |
| This site is best viewed in: Internet Explorer 10+, Firefox 14+, Safari 6+, or Chrome 20+                                                                 |
| € Support                                                                                                    |

Passo 7. Após o login bem-sucedido, é necessário alterar a senha. Use a **senha inicial** do console no campo **Senha antiga**. Use sua nova senha duas vezes nos campos **Nova Senha**. Clique em **Alterar senha**.

|                              | Administration Portal             | Support ? Help | G Logout |
|------------------------------|-----------------------------------|----------------|----------|
| Configuration - Operations - | Status * Integrations * Support * |                | )W -     |
| O Password Expired           |                                   |                |          |

Change the password used to access the FireAMP Private Cloud Administration Portal and the device console. Note that this is also the root password for your device.

|          | Warning<br>Your device password is used to authenticate to the Administration Portal as well as the device console. It may not be possible to paste<br>complex passwords or passwords with non-keyboard characters into the device console. |
|----------|----------------------------------------------------------------------------------------------------|
| a,       | •••••                                                                                                    |
| a,       |                                                                                                    |
| a,<br>Ci | hange Password                                                                                                    |

#### 4. Restauração de backup

Etapa 1. A página de boas-vindas do portal Admin apresenta duas maneiras de instalar a 3.0.1 FireAMP Virtual Cloud, como mostrado na imagem.

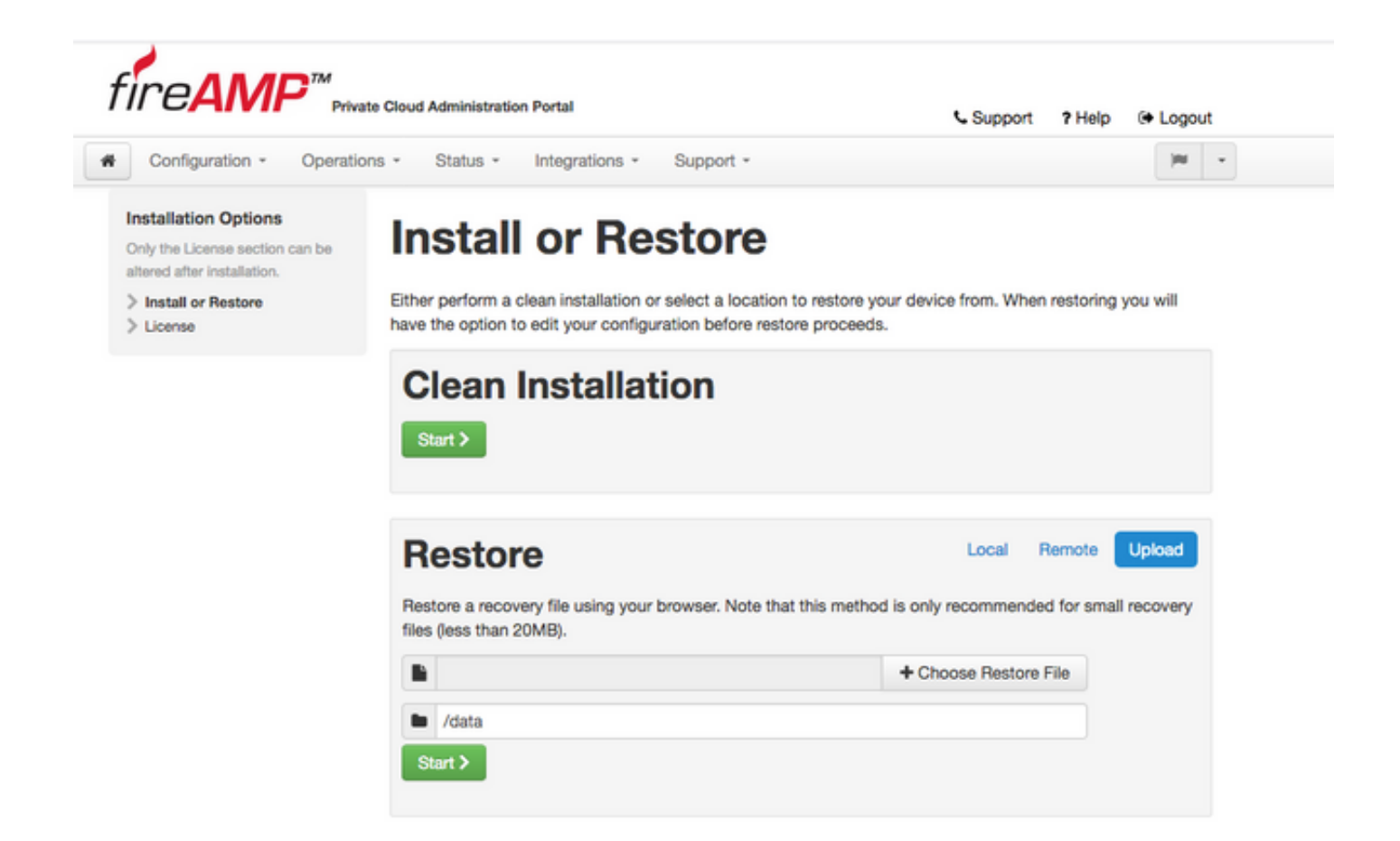

Etapa 2. Você pode escolher um dos três métodos diferentes para carregar o arquivo de backup para a nova instância do FireAMP Virtual Private Cloud:

**Local** - Restaura a configuração de um arquivo de backup já apresentado no dispositivo (você deve colocar o arquivo no dispositivo via SFTP ou SCP). Os arquivos são extraídos para o diretório correto assim que o processo de restauração é iniciado. Por esta razão, recomenda-se o diretório is /data.

**Remoto** - Restaurar de um arquivo em um servidor HTTP acessível remotamente.

**Carregar** - Restaurar do arquivo carregado pelo navegador. Funciona apenas se o arquivo de backup for menor que 20 MB.

Neste exemplo, a opção remota foi escolhida.

**Note**: A conectividade adequada deve ser permitida para o servidor HTTP. O arquivo de backup precisa estar acessível da perspectiva da nuvem privada.

Clique no botão **Iniciar** para continuar a restauração, como mostrado na imagem.

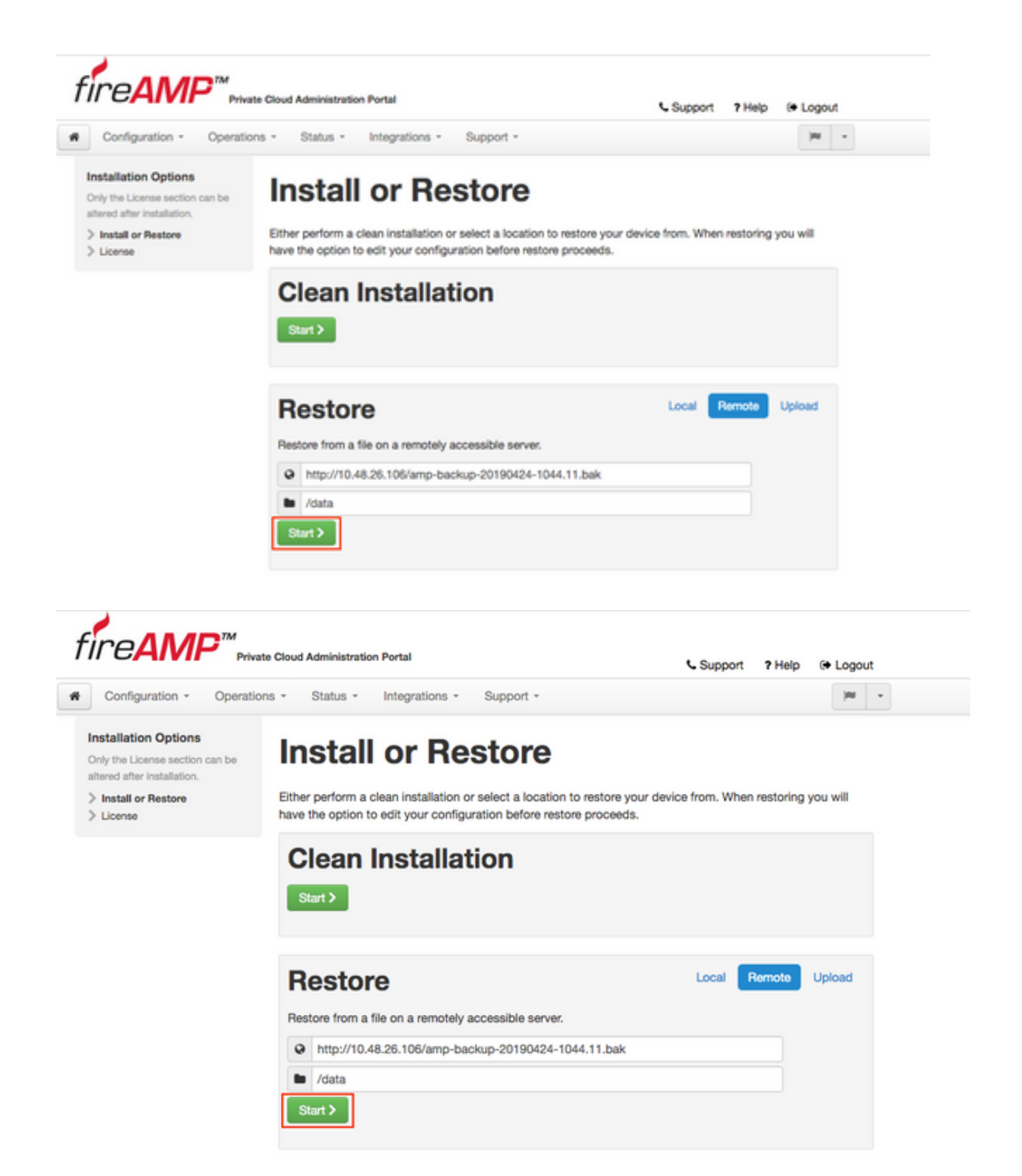

Etapa 3. O procedimento de restauração a partir de um backup substitui sua configuração atual. As chaves de host SSH do dispositivo e a senha do Portal de administração são substituídas. Você pode revisar partes da sua configuração em relação à instalação.

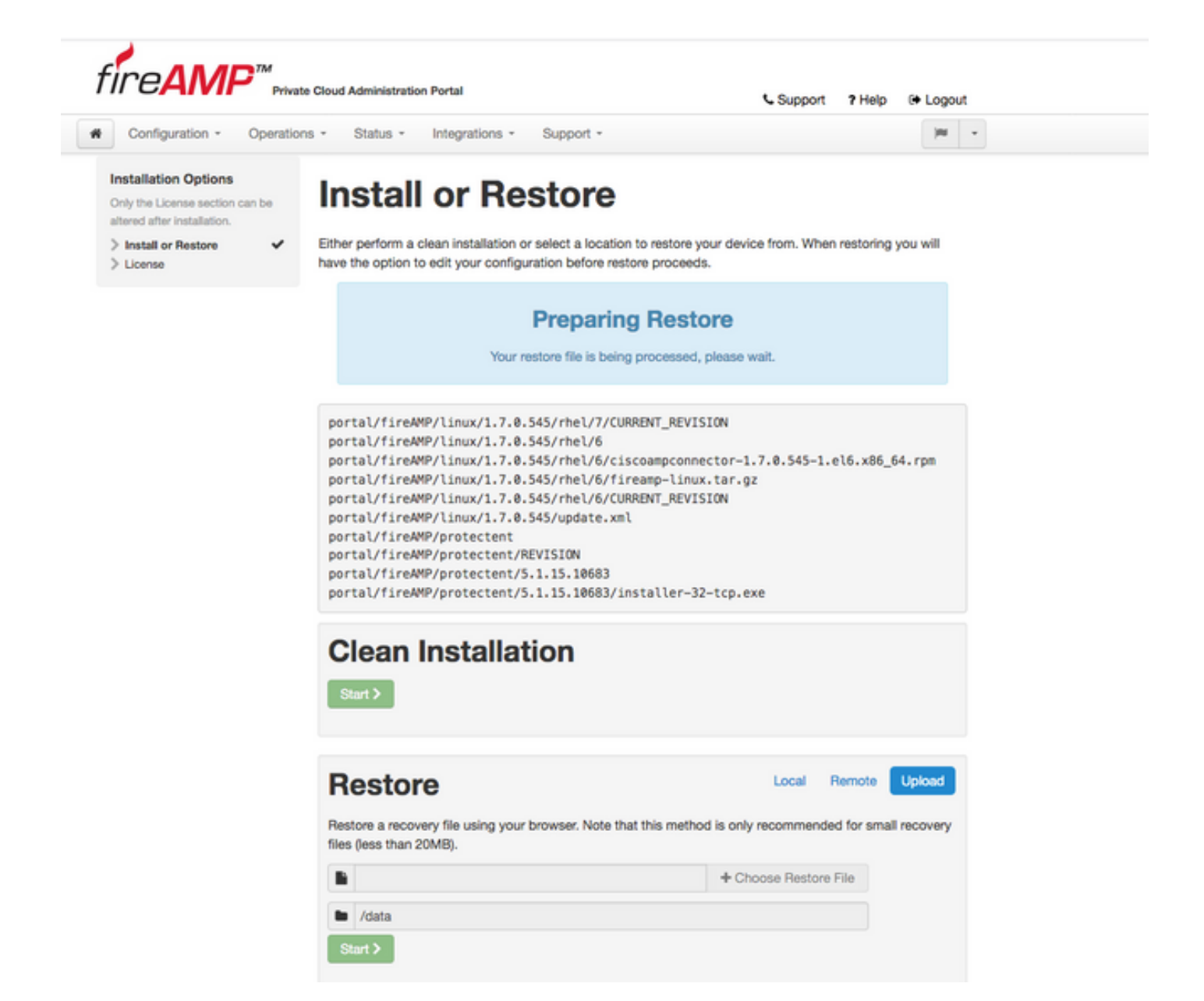

Etapa 4. Após uma cópia bem-sucedida do arquivo de backup, a página de restauração apresenta a mensagem pop-up como mostrado na imagem. Clique no botão **Reconfigure Administration Portal Now** para concluir o procedimento de restauração.

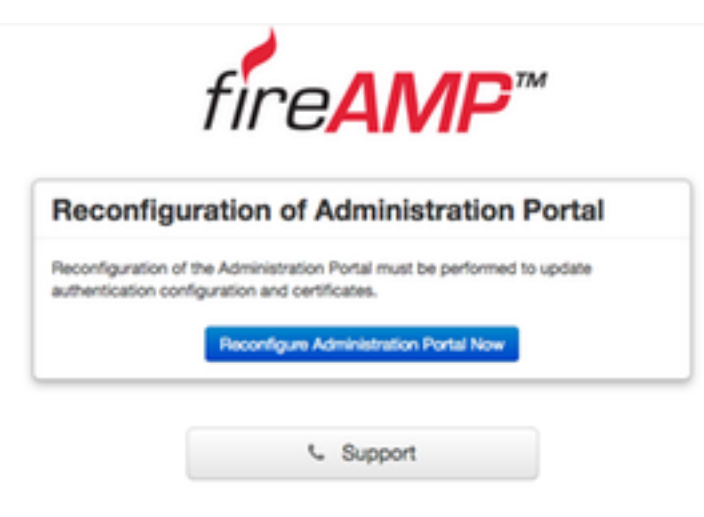

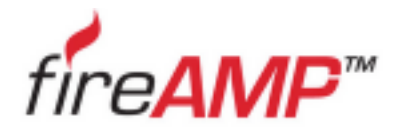

| Please wait The device is reconfiguring the administration portal; this page will redirect you automatically in about a minute. |
|----------------------------------------------------------------------------------------------------|
| The device is reconfiguring the administration portal; this page will redirect<br>ou automatically in about a minute.           |
| you automatically in about a minute.                                                                                            |
| Refreshing this page manually might cause problems.                                                                             |

Etapa 5. Quando a reconfiguração for concluída, a página do portal de administração será exibida novamente, como mostrado na imagem. A partir de agora, para fazer login, você deve usar a senha do backup de nuvem privada virtual FireAMP 2.4.4.

A imagem mostra a maior parte do trabalho para a instalação correta como já foi feito (marcas de ponto de verificação). É esperado, pois o backup restaura a configuração do FireAMP Virtual Private Cloud 2.4.4.

|                                                                                   | arations • Status • Integrations • Support •                                 | -                                                      |
|-----------------------------------------------------------------------------------|------------------------------------------------------------------------------|--------------------------------------------------------|
| nstallation Options<br>may the License section can b<br>tered after installation. | Install or Restore                                                           |                                                        |
| Install or Restore                                                                | <ul> <li>Either perform a clean installation or select a location</li> </ul> | n to restore your device from. When restoring you will |
| License                                                                           | <ul> <li>have the option to edit your configuration before res/</li> </ul>   | tore proceeds.                                         |
| Welcome                                                                           | *                                                                            |                                                        |
| Deployment Mode                                                                   | 1                                                                            |                                                        |
| FireAMP Console Account                                                           | <ul> <li>Restor</li> </ul>                                                   | e Ready                                                |
| Hardware Requirements                                                             | ×                                                                            | o mouldy                                               |
|                                                                                   | Your configuration has been restored, and vo                                 | our data will be restored during installation. You     |
| Configuration                                                                     | may review and edit some parts of your con                                   | figuration before proceeding with installation.        |
| Network                                                                           | ¥                                                                            |                                                        |
| Date and Time                                                                     | *                                                                            |                                                        |
| Certificate Authorities                                                           |                                                                              |                                                        |
| Upstream Proxy Server                                                             | <ul> <li>Clean Installation</li> </ul>                                       |                                                        |
| Cisco Cloud                                                                       | <ul> <li>V</li> </ul>                                                        |                                                        |
| Email                                                                             | ✓ Start >                                                                    |                                                        |
| Notifications                                                                     | ·                                                                            |                                                        |
| Backups                                                                           | *                                                                            |                                                        |
| SSH                                                                               | *                                                                            |                                                        |
| Syslog                                                                            | ¥                                                                            | _                                                      |
| Updates                                                                           | <ul> <li>Restore</li> </ul>                                                  | Local Remote Upload                                    |
| ervices                                                                           | Restore a recovery file using your browser. Note th                          | at this method is only recommended for small recovery  |
| Authentication                                                                    | files (less than 20MB).                                                      | at the method to only recommended for email recovery   |
| FireAMP Console                                                                   | <ul> <li>Inter (1000 title)</li> </ul>                                       |                                                        |
| Disposition Server                                                                | v h                                                                          | + Choose Restore File                                  |
| Disposition Server                                                                |                                                                              |                                                        |
| Extended Protocol                                                                 | <ul> <li>/data</li> </ul>                                                    |                                                        |
| Disposition Update                                                                |                                                                              |                                                        |
| Service                                                                           | Start >                                                                      |                                                        |
| Firepower Management                                                              | ~                                                                            |                                                        |
| Center                                                                            |                                                                              |                                                        |
|                                                                                   |                                                                              |                                                        |
| ther                                                                              |                                                                              |                                                        |

#### 5. Autoridades de certificado

A versão 3.0.1 do FireAMP Virtual Private Cloud apresenta novos recursos e comportamentos em termos de como o sistema opera. Eles precisam ser configurados e concluídos antes que você possa iniciar a instalação.

O primeiro componente que é novo e não estava presente na versão anterior é **Autoridades de Certificação**.

A página Autoridades de Certificado permite que você gerencie certificados raiz para seus serviços se quiser usar uma autoridade de certificado personalizada. Você pode baixar ou excluir seu certificado raiz, se necessário.

**Note**: O repositório confiável das autoridades de certificação é usado somente para serviços de nuvem virtual (para criar e validar a cadeia de certificados apropriada). Ele não é usado para várias integrações de vPC, como o ThreatGrid.

Instalação. Clique no botão Adicionar autoridade de certificado, conforme mostrado na imagem.

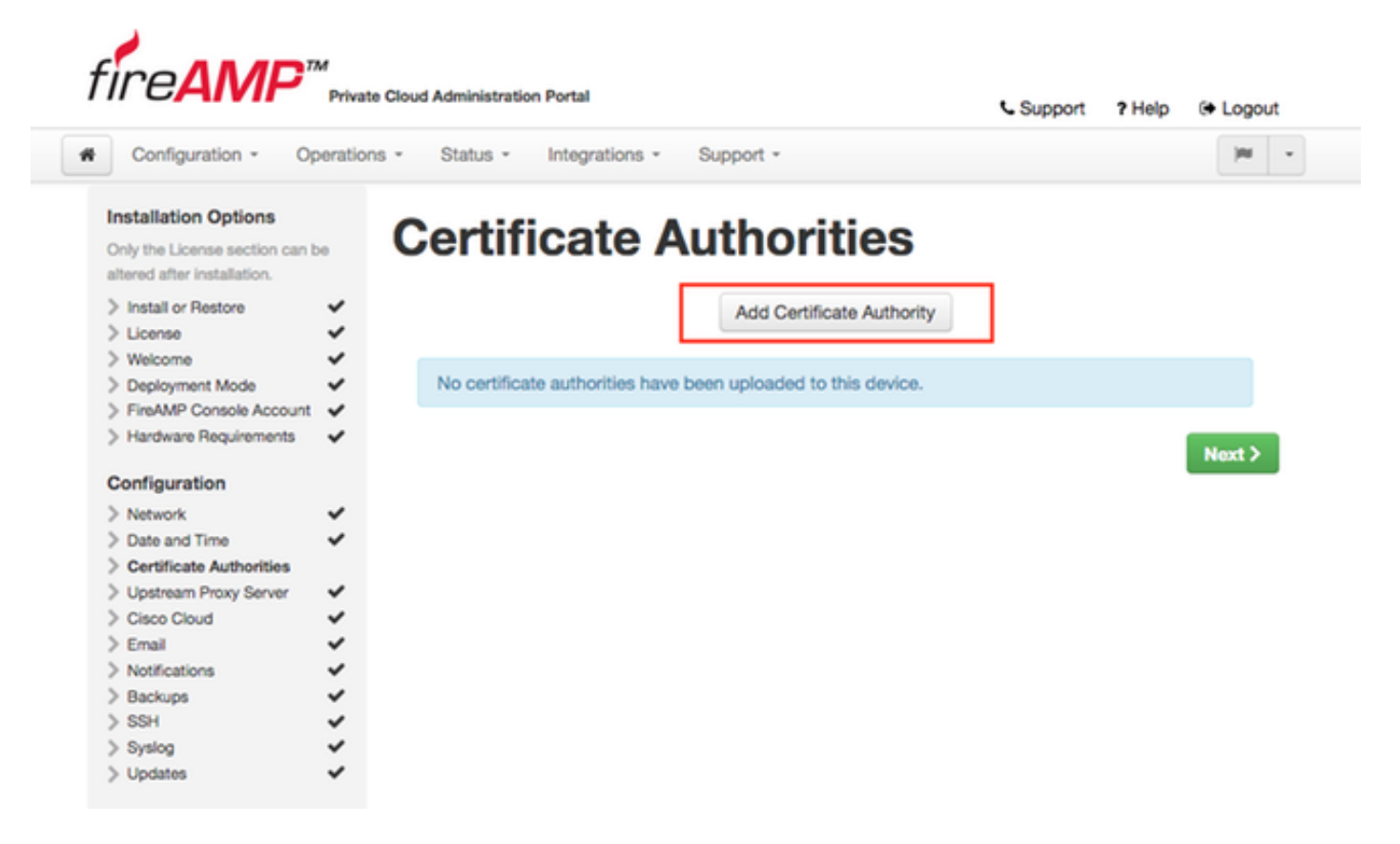

Etapa 2. Clique em **Adicionar raiz de certificado**, conforme mostrado na imagem, para carregar o certificado. Todos os requisitos listados precisam ser atendidos para que a nuvem privada virtual aceite o certificado.

**Note**: Durante o procedimento de atualização, você deve adicionar o **certificado raiz** usado para assinar o certificado de serviço **de autenticação**, explicado na próxima seção.

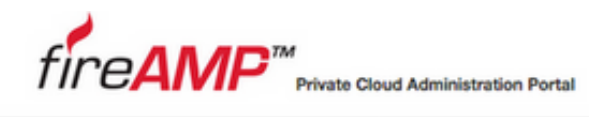

| Support | ? Help | 🕞 Logou |
|---------|--------|---------|
|---------|--------|---------|

| Take the License section can be                        | . Ac                 | d Certificate Authority                                  |  |
|--------------------------------------------------------|----------------------|----------------------------------------------------------|--|
| Itered after installation.                             |                      | ······································                   |  |
| Install or Restore     License                         | *                    | Certificate Root (PEM .crt)                              |  |
| Welcome     Deployment Mode     EimAMR Console Account | × •                  | Certificate file has been uploaded.                      |  |
| Hardware Requirements                                  | ÷ 💿                  | Certificate is in a readable format.                     |  |
| onfiguration                                           |                      | Certificate start and end dates are valid.               |  |
| Network                                                | ✓                    |                                                          |  |
| Date and Time                                          | ×                    | Cartificate and data is later than 20 months from today  |  |
| Certificate Authorities                                | <ul> <li></li> </ul> | Certificate end date is later than 20 months from today. |  |
| Upstream Proxy Server                                  | × _                  |                                                          |  |
| Cisco Cloud                                            | ✓                    | Certificate file only contains one certificate.          |  |
| Email                                                  | ~                    |                                                          |  |
| Notifications                                          | ~                    |                                                          |  |
| Backups                                                | ✓ ■                  | certnew.cer + Add Certificate Root                       |  |
| SSH                                                    | ~                    |                                                          |  |
| Syslog                                                 | ~                    |                                                          |  |

Etapa 3. Quando o certificado for atualizado, clique no botão **Carregar**, como mostrado na imagem, para carregar o certificado.

| Configuration - Operatio                                                              | ns • St | atus • Integrations • Support •                          | <b>IN</b> |
|---------------------------------------------------------------------------------------|---------|----------------------------------------------------------|-----------|
| Installation Options<br>Inly the License section can be<br>itered after installation. | Ad      | d Certificate Authority                                  |           |
| Install or Restore  License                                                           |         | Certificate Root (PEM .crt)                              |           |
| Welcome  Deployment Mode                                                              |         | Certificate file has been uploaded.                      |           |
| Hardware Requirements                                                                 | ۲       | Certificate is in a readable format.                     |           |
| Network V                                                                             | 0       | Certificate start and end dates are valid.               |           |
| Date and Time  Certificate Authorities                                                |         | Certificate end date is later than 20 months from today. |           |
| Upstream Proxy Server  Cisco Cloud                                                    | 0       | Certificate file only contains one certificate.          |           |
| Email                                                                                 |         |                                                          |           |

Se você usar qualquer autoridade de certificados subordinada para assinar qualquer certificado de serviço, faça o upload deles nesta seção também.

Caution: Mesmo que gere um certificado autoassinado para o Serviço de Autenticação,

certifique-se de que o mesmo foi carregado na seção Autoridade de Certificação antes de ir para as próximas etapas.

#### 6. Serviço de autenticação

O segundo componente adicionado na versão 3.0.1, e não importado do backup, é **Autenticação** na seção Serviços.

O serviço **de autenticação** será usado em versões futuras da nuvem privada para lidar com solicitações de autenticação de usuário. Ele é adicionado na versão 3.0.1 para compatibilidade futura.

Etapa 1. Navegue até a seção **Serviços** -> **Autenticação** no painel **Opções de instalação**. Insira o **Authentication Hostname** exclusivo, a entrada DNS especificada na seção hostname deve ser configurada corretamente no servidor DNS e aponte para o endereço IP da interface do console Virtual Private Cloud.

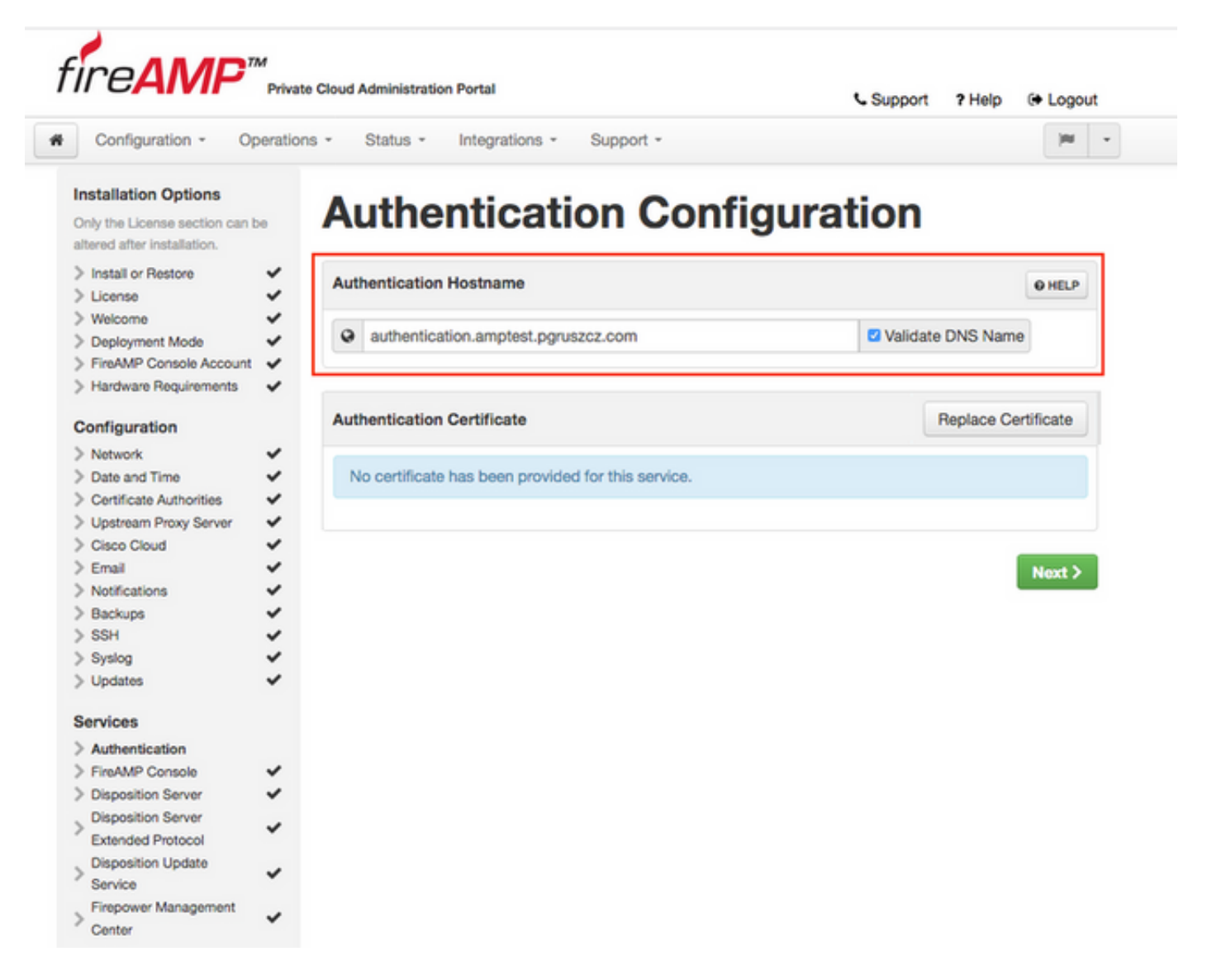

Etapa 2. Depois que o nome do host for especificado e resolvido corretamente, clique no botão **Substituir certificado**, como mostrado na imagem.

| , ., .,                                 | Privat  | e Globo Administration Portal                           | Support ? Help (+ Logou |
|-----------------------------------------|---------|---------------------------------------------------------|-------------------------|
| Configuration - Op                      | eration | ns • Status • Integrations • Support •                  | <b>H</b>                |
| istallation Options                     |         | Authentication Config                                   | uration                 |
| tered after installation.               |         | 5                                                       |                         |
| Install or Restore                      | ~       | Authoritantian Masterna                                 |                         |
| License                                 | ~       | Authentication Hostname                                 | 6 HELP                  |
| Welcome                                 | ~       | (m)                                                     |                         |
| Deployment Mode                         | ~       | <ul> <li>authentication.amptest.pgruszcz.com</li> </ul> | Validate DNS Name       |
| FireAMP Console Account                 | ~       |                                                         |                         |
| Hardware Requirements                   | ~       |                                                         |                         |
| onfiguration                            |         | Authentication Certificate                              | Replace Certificate     |
| Network                                 | ~       |                                                         |                         |
| Date and Time                           | ~       | No certificate has been provided for this service.      |                         |
| Certificate Authorities                 | ~       |                                                         |                         |
| Upstream Proxy Server                   | ~       |                                                         |                         |
| Cisco Cloud                             | ~       |                                                         |                         |
| Email                                   | ~       |                                                         | Next >                  |
| Notifications                           | ~       |                                                         |                         |
| Backups                                 | ~       |                                                         |                         |
| SSH                                     | ~       |                                                         |                         |
| Syslog                                  | ~       |                                                         |                         |
| Updates                                 | ~       |                                                         |                         |
| ervices                                 |         |                                                         |                         |
| Authentication                          |         |                                                         |                         |
| FireAMP Console                         | ~       |                                                         |                         |
| Disposition Server                      | ~       |                                                         |                         |
| Disposition Server<br>Extended Protocol | ~       |                                                         |                         |
| Disposition Update<br>Service           | ~       |                                                         |                         |
| Eirenower Management                    |         |                                                         |                         |

**Note**: Se precisar de ajuda com a geração de certificado, visite o artigo: <u>Como gerar e</u> <u>adicionar certificados necessários para a instalação do AMP VPC 3.x Onwards</u> para obter mais informações sobre os requisitos de hardware.

Etapa 3. Clique no botão **Escolher certificado** para carregar o certificado do serviço de autenticação, como mostrado na imagem.

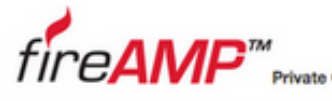

| Cloud Administration Portal |  |  |
|-----------------------------|--|--|
|                             |  |  |

Support ? Help (+ Logout

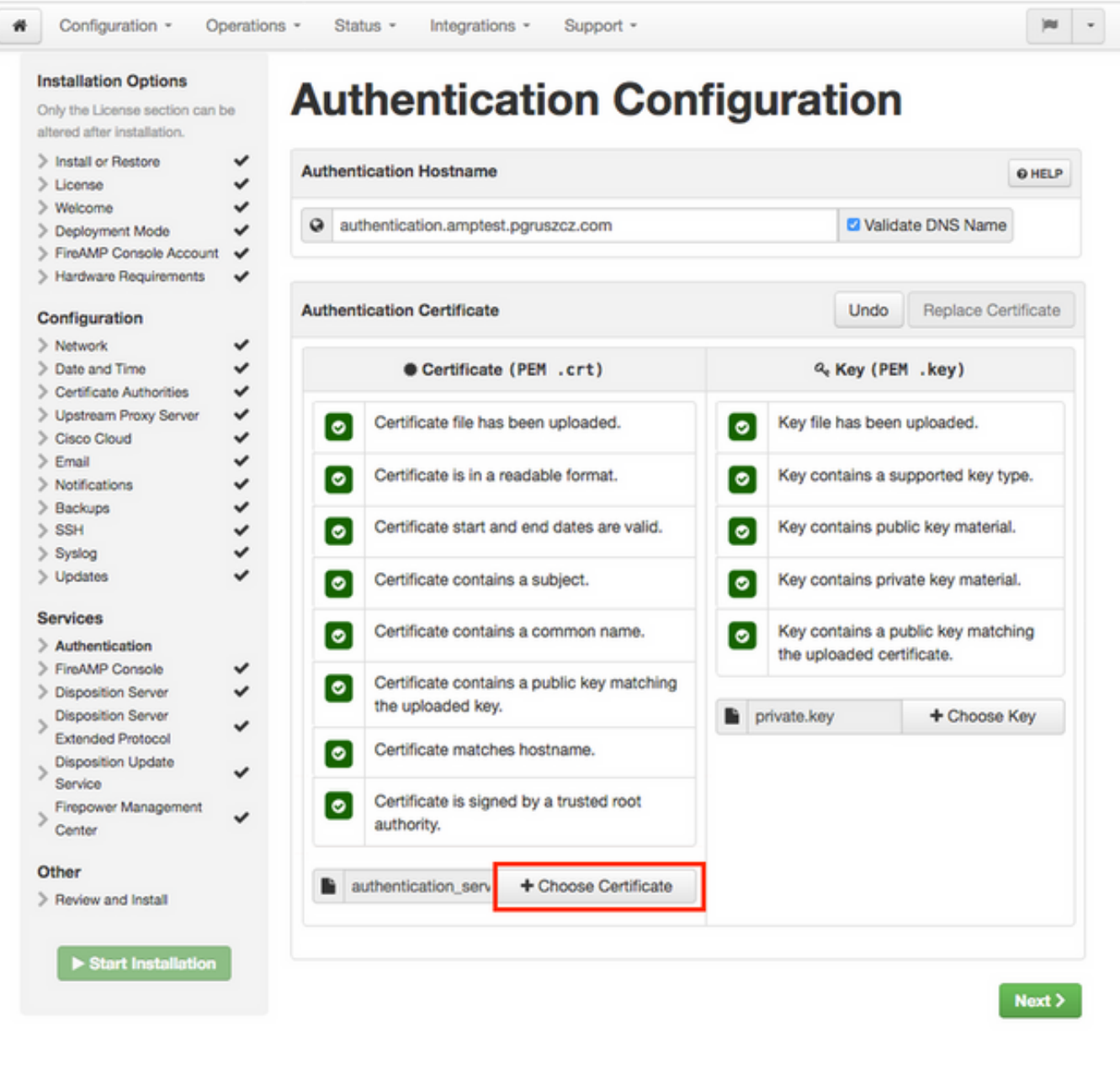

Etapa 4. A próxima etapa é carregar o arquivo de chave privada do certificado. Para adicioná-lo, clique no botão **Escolher chave**.

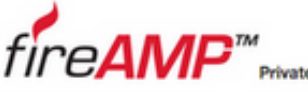

| Private Clou | d Administratio | on Portal      |           | <b>C</b> |
|--------------|-----------------|----------------|-----------|----------|
| Operations * | Status +        | Integrations * | Support * |          |

Support ? Help @ Logout

Next >

| Configuration + Opi                                                                  | mations * | status * integrations * Support *                                          |                                                              |                                                        |          |              | -         |
|--------------------------------------------------------------------------------------|-----------|----------------------------------------------------------------------------|--------------------------------------------------------------|--------------------------------------------------------|----------|--------------|-----------|
| nstallation Options<br>Only the License section can be<br>itered after installation. | A         | uthentication Cor                                                          | nfig                                                         | urati                                                  | on       |              |           |
| Install or Restore     License                                                       | × Aut     | thentication Hostname                                                      |                                                              |                                                        |          |              | O HELP    |
| Welcome     Deployment Mode     FireAMP Console Account     Hardware Requirements    | * * * *   | authentication.amptest.pgruszcz.com                                        |                                                              |                                                        | 🗹 Valida | ate DNS Name |           |
| Configuration                                                                        | Aut       | thentication Certificate                                                   |                                                              |                                                        | Undo     | Replace Ce   | rtificate |
| Network     Date and Time     Certificate Authorities                                | * * *     | Certificate (PEM .crt)                                                     | ۹ <sub>e</sub> Key (PEM .key)                                |                                                        |          |              |           |
| Upstream Proxy Server                                                                |           | Certificate file has been uploaded.                                        | Key file has been uploaded.                                  |                                                        |          |              |           |
| Email<br>Notifications                                                               | *         | Certificate is in a readable format.                                       | Key contains a supported key type.                           |                                                        |          | pe.          |           |
| SSH<br>Syslog                                                                        | *         | Certificate start and end dates are valid.                                 | Key contains public key material.                            |                                                        |          | L            |           |
| Updates                                                                              | ~         | Certificate contains a subject.                                            | 0                                                            | <ul> <li>Key contains private key material.</li> </ul> |          |              | al.       |
| Authentication                                                                       |           | Certificate contains a common name.                                        | Key contains a public key matching the uploaded certificate. |                                                        | ning     |              |           |
| Disposition Server<br>Disposition Server                                             | ¥         | Certificate contains a public key matching the uploaded key.               |                                                              | private.key                                            | -        | + Choose     | Key       |
| Extended Protocol<br>Disposition Update<br>Service                                   | -         | Certificate matches hostname.                                              |                                                              |                                                        |          |              |           |
| Firepower Management<br>Center                                                       | ~         | <ul> <li>Certificate is signed by a trusted root<br/>authority.</li> </ul> |                                                              |                                                        |          |              |           |

| > Firepower Management<br>Center | 0 | Certificate is signe<br>authority. | ed by a trusted root |  |
|----------------------------------|---|------------------------------------|----------------------|--|
| Other<br>> Review and Install    |   | authentication_serv                | + Choose Certificate |  |
| Start Installation               |   |                                    |                      |  |

Etapa 5. Certifique-se de que todos os requisitos sejam atendidos antes de prosseguir para a próxima etapa. Os requisitos destacados são cumpridos se o certificado raiz usado para assinar o serviço Authentication for colocado corretamente no arquivo Certificate Authority.

Caution: Você pode alterar os nomes de host de todos os outros serviços somente neste estágio. Quando a instalação for concluída, o nome do host dos serviços não poderá ser alterado. Mais tarde, você pode alterar somente certificados. Você precisa ter certeza de que entende o risco de tal operação. Se você alterar os nomes de host dos serviços usados pelos conectores ou pelo AMP para dispositivos de rede, eles podem ter problemas para se comunicar com a nuvem quando a atualização for concluída.

#### 7. Instalação

Etapa 1. Quando cada seção for concluída e marcada como válida, você iniciará a instalação. Navegue até a seção Revisar e instalar e clique no botão Iniciar instalação, como mostrado na

#### imagem.

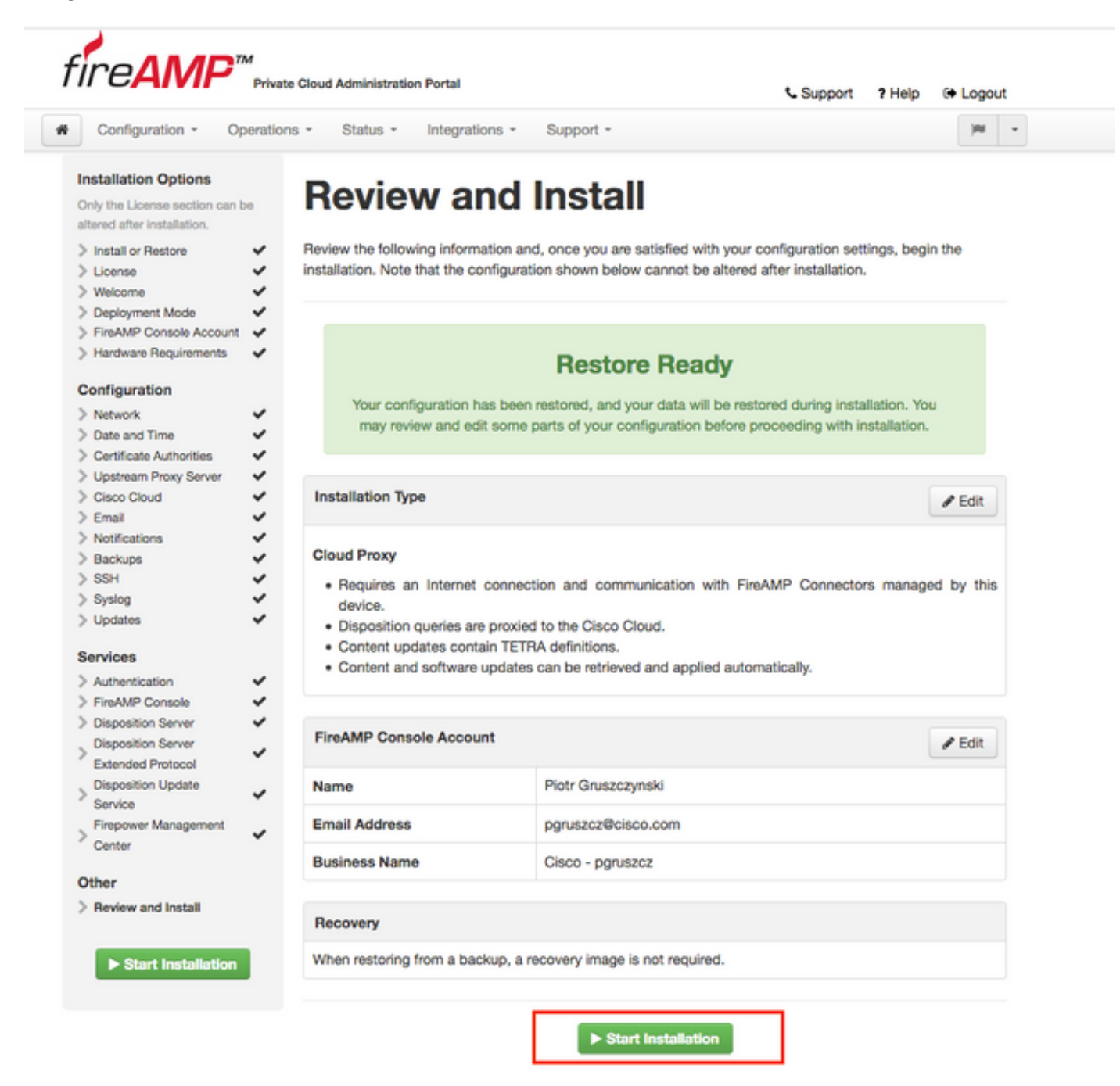

Etapa 2. O portal do administrador apresenta o estado atual, a data de início e os registros. Se você encontrar algum erro ou problema que precise de atenção do suporte, colete os registros clicando no botão **Download de saída**, como mostrado na imagem, e anexe-os ao caso do TAC.

# The device is installing...

Please wait for this page to redirect you. Refreshing manually might cause problems. Installation time is typically under 20 minutes.

| II State  | m Started                                                                                                   | m Finished    | O Duration    |
|-----------|----------------------------------------------------------------------------------------------------|---------------|---------------|
| ► Running | Fri Apr 26 2019 13:54:03 GMT+0200 (Central European Summer Time)<br>0 day, 0 hour, 1 minute, 14 seconds ago | Ø Please wait | O Please wait |

Your device will need to be rebooted after this operation.

| Reboot                                                                                                    |
|----------------------------------------------------------------------------------------------------|
| ■ Output                                                                                                    |
| <pre>[2019-04-26T11:55:10+00:00] DEBUG: Current content's checksum:<br/>[2019-04-26T11:55:10+00:00] DEBUG: Rendered content's checksum: 1c2c8f5383551c7c76409b59eec5833923094af0c69d8d967a552<br/>c3d47f2a609</pre>                                             |
| <pre>[2019-04-26T11:55:10+00:00] INFO: template[/opt/fire/amp/portal/config/linux/config_items.chef.yml] updated content [2019-04-26T11:55:10+00:00] INFO: template[/opt/fire/amp/portal/config/linux/config_items.chef.yml] owner changed to 0</pre>           |
| <pre>[2019-04-26T11:55:10+00:00] INF0: template[/opt/fire/amp/portal/config/linux/config_items.chef.yml] group changed to<br/>0<br/>[2019-04-26T11:55:10+00:00] INF0: template[/opt/fire/amp/portal/config/linux/config_items.chef.yml] mode changed to 6</pre> |
| 44<br>[2019-04-26T11:55:10+00:00] INFO: template[/opt/fire/amp/portal/config/linux/config_items.chef.yml] not queuing delay<br>ed action run on avecute[reset policy network items] (delayed) as it's already been gueued                                       |
| <pre>[2019-04-26T11:55:10+00:00] INF0: Processing template[/opt/fire/amp/portal/config/virtual/config_items.chef.yml] acti on create (fireamp-portal:config_chef line 70)</pre>                                                                                 |
| [2019-04-26711:55:10+00:00] DEBUG: Current content's checksum:<br>[2019-04-26711:55:10+00:00] DEBUG: Rendered content's checksum: 06c8c02083c15cab1270ec1e3e62c593d5627a387793cce53ae29<br>0817d555b1c                                                          |
| Lownload Output                                                                                                    |

Etapa 3. Quando a instalação for bem-sucedida, você deverá reinicializar o dispositivo para concluir o processo. Clique no botão **Reiniciar** para continuar o procedimento de reinicialização, como mostrado na imagem.

### The device is installing...

Please wait for this page to redirect you. Refreshing manually might cause problems. Installation time is typically under 20 minutes.

| State                                                                 | m Started                                                                                                    | m Finished                                                                                                    | O Duration                                                                  |
|-----------------------------------------------------------------------|----------------------------------------------------------------------------------------------------|----------------------------------------------------------------------------------------------------|-----------------------------------------------------------------------------|
| <ul> <li>Successful</li> </ul>                                        | Fri Apr 26 2019 13:54:03 GMT+0200 (Central<br>European Summer Time)<br>0 day, 0 hour, 10 minutes, 23 seconds ago                                                                                                    | Fri Apr 26 2019 14:03:57 GMT+0200 (Central<br>European Summer Time)<br>0 day, 0 hour, 0 minute, 28 seconds ago                                                                                       | 0 day, 0 hour, 9 minutes<br>54 seconds                                      |
|                                                                       | Your device will ne                                                                                                    | ed to be rebooted after this operation.                                                                                                    |                                                                             |
| Un (/opt/f:<br>2019-04-20<br>2019-04-20<br>0426120051<br>2019-04-20   | <pre>ire/chef/cookbooks/daemontools/providers/<br/>6T12:03:39+00:00] INF0: execute[/opt/fire<br/>6T12:03:39+00:00] INF0: template[/opt/fir<br/>.rb] sending run action to execute[run_mi<br/>6T12:03:39+00:00] INF0: Processing execut</pre> | <pre>service.rb line 148) /embedded/bin/svc -t /service/fireamp-hapro e/amp/portal/db/migrate/20190426120103_upda grate_license_summary] (delayed) e[run_migrate_license_summary] action run (</pre> | oxy] ran successfully<br>ste_license_summary_201<br>(fireamp-onprem::licens |
| line 142)<br>[2019-04-20<br>[2019-04-20<br>[2019-04-20<br>[2019-04-20 | 6712:03:57+00:00] INFO: execute[run_migra<br>6712:03:57+00:00] INFO: Chef Run complete<br>6712:03:57+00:00] INFO: Running report ha<br>6712:03:57+00:00] INFO: Report handlers c                                                             | te_license_summary] ran successfully<br>in 186.283958188 seconds<br>ndlers<br>omplete                                                                                                    |                                                                             |
| Sending sys<br>Registratio                                            | stem notification (this may take some tim<br>on against the FireAMP Disposition Server                                                                                                    | e).<br>has previously succeeded.                                                                                                    |                                                                             |
|                                                                       | Testelleting has disided as a dillar                                                                                                    | Please reboot!                                                                                                    |                                                                             |
|                                                                       | installation has tinished successfully:                                                                                                    |                                                                                                    |                                                                             |

Etapa 4. Após o procedimento de reinicialização, você pode fazer login no **Administrador** Portal e no **Console** Portal. O procedimento de atualização foi concluído.

#### 8. Verificações pós-atualização

Quando o dispositivo for reinicializado, verifique se a restauração foi concluída com êxito:

Etapa 1. Verifique se os conectores podem se comunicar com o dispositivo virtual 3.0.1 recéminstalado.

Etapa 2. Certifique-se de que os objetos Eventos, Trajetória do Dispositivo e Computadores sejam corretamente restaurados e apresentados no portal do console.

Etapa 3. Se você tiver alguma AMP para integrações de rede, como FMC, ESA e WSA, certifiquese de que eles possam se comunicar com o servidor File Disposition.

Etapa 4. Verifique se há atualizações de conteúdo/software (Operations -> Update Device) e continue com a instalação desse conteúdo.

Éaltamente recomendável executar testes para garantir uma atualização bem-sucedida.

### Mudanças na Virtual Private Cloud 3.0.1

#### 1. Windows Connector versão 6.1.7

O Private Cloud 3.0.1 é fornecido com suporte para a versão 6.1.7 do Windows Connector. Você pode encontrar a documentação sobre ele no link: <u>Notas de versão para a versão 6.1.7</u>

**Caution**: Se você tiver feito qualquer alteração nos certificados, certifique-se de que, antes de fazer uma atualização ou instalação para a versão 6.1.7 do Windows Connector, os certificados usados para serviços de nuvem privada são confiáveis no próprio endpoint. A confiança precisa estar no nível da máquina, não no nível do usuário. Se essa condição não for atendida, os conectores não confiam no certificado apresentado pela nuvem privada, que os mantém em um estado desconectado.

#### 2. Serviço de autenticação e autoridades de certificado

As alterações foram descritas minuciosamente no guia do usuário para a versão 3.0: <u>Guia do</u> <u>usuário da nuvem privada</u>.

As Autoridades de Certificado permitem que você gerencie certificados raiz para seus Serviços se quiser usar uma autoridade de certificado personalizada. Você pode baixar ou excluir seu certificado raiz, se necessário.

O serviço **de autenticação** será usado em versões futuras da nuvem privada para lidar com solicitações de autenticação de usuário. Ele é adicionado na versão 3.0.1 para compatibilidade futura.